Акционерное общество «ИРИДИУМ»

# ПРОГРАММНЫЙ КОМПЛЕКС (ПК) «ИРИДИУМ» Инструкция по установке RU.УГСФ.00001-01 91 01 Листов 12

Москва, 2024

# Содержание

| 1.            | Введение в ПК "Иридиум"                                                          | .3 |
|---------------|----------------------------------------------------------------------------------|----|
| 1.1.          | Структура ПК "Иридиум"                                                           | .3 |
| 1.2.          | Системные требования                                                             | .4 |
| Треб          | ования к серверному оборудованию                                                 | .4 |
| Треб          | ования к загрузке ПК "Иридиум"                                                   | .4 |
| Треб          | ования к хранилищу                                                               | .4 |
| 2.            | Установка ПК "Иридиум"                                                           | .6 |
| 2.1.          | Подготовка к работе                                                              | .6 |
| 2.2.          | Установка ПАК "Горизонт-ВС"                                                      | .6 |
| 2.3.<br>вирту | Установка ПК "Средство управления единичным хостом ПВ" на сервер<br>уализации 11 |    |

# 1. Введение в ПК "Иридиум"

# 1.1.Структура ПК "Иридиум"

Комплектность ПК "Иридиум" приведена в таблице.

| Обозначение         | Наименование                                                                                       | Коли  | Примечание       |
|---------------------|----------------------------------------------------------------------------------------------------|-------|------------------|
| изделия             | изделия                                                                                            | честв |                  |
|                     |                                                                                                    | 0     |                  |
| RU.УГСФ.00001-01    | 1 Программный комплекс "Иридиум" в<br>составе:                                                     |       | Примечание 5     |
| МБРЦ.468313.001     | 1.1 Программно-аппаратный<br>комплекс (ПАК) "Горизонт-ВС"                                          |       | Примечание 6     |
| RU.КНРШ.00007-01    | 1.2 Система хранения данных "Шторм"                                                                |       | Примечание 7     |
| RU.КНРШ.00006-01    | 1.3 Программное обеспечение<br>подсистемы VDI                                                      |       |                  |
| RU.ЛНТФ.00001-01    | 1.4 Программный комплекс «Средство<br>управления единичным хостом ПВ»                              |       | Примечание 8     |
| RU.ЛНТФ.00002-01    | 1.5 Программный комплекс «Средство<br>управления группой хостов ПВ»                                |       | Примечание 9     |
| 61649217.401200.003 | 1.6 Многофункциональный комплекс<br>сетевой защиты «Diamond VPN/FW»<br>(редакция для ПК «Иридиум») |       | Примечание<br>10 |

Примечания

1 Количество и набор составных частей определяется по решению Заказчика спецификацией поставки.

2 Количество определяется спецификацией поставки.

3 Составные части ПК "Иридиум" поставляются на одном USB-носителе.

4 В приложении А даны контрольные суммы неизменяемых компонентов программного обеспечения (ПО) ПК "Иридиум".

5 Программный комплекс "Иридиум" зарегистрирован в Реестре российского программного обеспечения (запись в реестре от 01.03.2023 №16819).

6 Комплекс программ "Терминал-Сервер" из состава ПАК "Горизонт-ВС" зарегистрирован в Реестре программ для ЭВМ (свидетельство о государственной регистрации № 2016618025 от 19.07.2016). Сертификат соответствия требованиям безопасности информации № 3723 выдан ФСТЭК России 21.03.2017, действителен до 21.03.2025.

7 Система хранения данных "Шторм" зарегистрирована в Реестре российского программного обеспечения (запись в реестре от 13.02.2023 №16626).

8. Программный комплекс «Средство управления единичным хостом ПВ» является опционально входящим в состав ПК «Иридиум» компонентом

9.Программный комплекс «Средство управления группой хостов ПВ» является опционально входящим в состав ПК «Иридиум» компонентом 10 Права на Многофункциональный комплекс сетевой защиты «Diamond VPN/FW» принадлежат ООО «TCC». Сертификат ФСТЭК России № 4066 действителен до 24.01.2024, на соответствие требованиям документов: Требования доверия (4), Требования к МЭ, Профиль защиты МЭ(А четвертого класса защиты. ИТ.МЭ.А4.ПЗ), Профиль защиты МЭ(Б четвертого класса защиты. ИТ.МЭ.Б4.ПЗ), Профиль защиты МЭ(В четвертого класса защиты. ИТ.МЭ.В4.ПЗ), Требования к СОВ, Профили защиты СОВ (сети четвертого класса защиты. ИТ.СОВ.С4.ПЗ).

### 1.2.Системные требования

Для корректной работы ПК "Иридиум" необходимо убедиться, что серверное оборудование отвечает минимальным требованиям.

#### Требования к серверному оборудованию

Для установки или обновления ПК "Иридиум" необходимо, чтобы серверное оборудование отвечало следующим характеристикам:

- СРU как минимум с 2-мя ядрами. ПК "Средство управления единичным хостом ПВ" поддерживает широкий спектр 64-разрядных процессоров х86;
- Объем оперативной памяти не менее 8 Гб. Необходимо как минимум 12 Гб объем оперативной памяти для функционирования виртуальных машин;
- Поддержка аппаратной виртуализации (Intel VT-х или AMD-V/RVI) для корректной работы 64-разрядных виртуальных машин на процессорах x64;
- Скорость сетевого контроллера 1 Гбит/с или выше;
- Загрузочный диск объемом не менее 64 Гб;
- SCSI-диск или локальный RAID с неразмеченным пространством для виртуальных машин.

### Требования к загрузке ПК "Иридиум"

- Рекомендуется загружать узлы ПК "Иридиум" с помощью Legacy;
- Для загрузки ПК "Средство управления единичным хостом ПВ" виртуализации необходим диск с объемом не менее 64 Гб.

#### Требования к хранилищу

Для лучшей производительности ПК "Средство управления единичным хостом ПВ" рекомендуется использовать постоянное хранилище для загрузки с объемом как

минимум 64 Гб. При загрузке с локального диска, SAN или iSCSI LUN требуется диск объемом не менее 64 Гб.

Другие рекомендации для лучшей производительности ПК "Средство управления единичным хостом ПВ":

- Локальный диск объемом 128 Гб или более;
- Устройство, поддерживающее ресурс записи не менее 128 Тб (ресурс TBW);
- Устройство, обеспечивающее скорость последовательной записи не менее 100 Мбит/с;
- Для обеспечения отказоустойчивости рекомендуется использовать RAID1.

# 2. Установка ПК "Иридиум"

# 2.1.Подготовка к работе

Для установки ПК "Средство управления единичным хостом ПВ" должна быть установлена операционная система "Горизонт-ВС".

# 2.2. Установка ПАК "Горизонт-ВС"

Для установки «Горизонт-ВС» на сервер виртуализации, после загрузки ПАК «Горизонт-ВС» выбрать пункт **install** в появившемся окне инсталлятора системы.

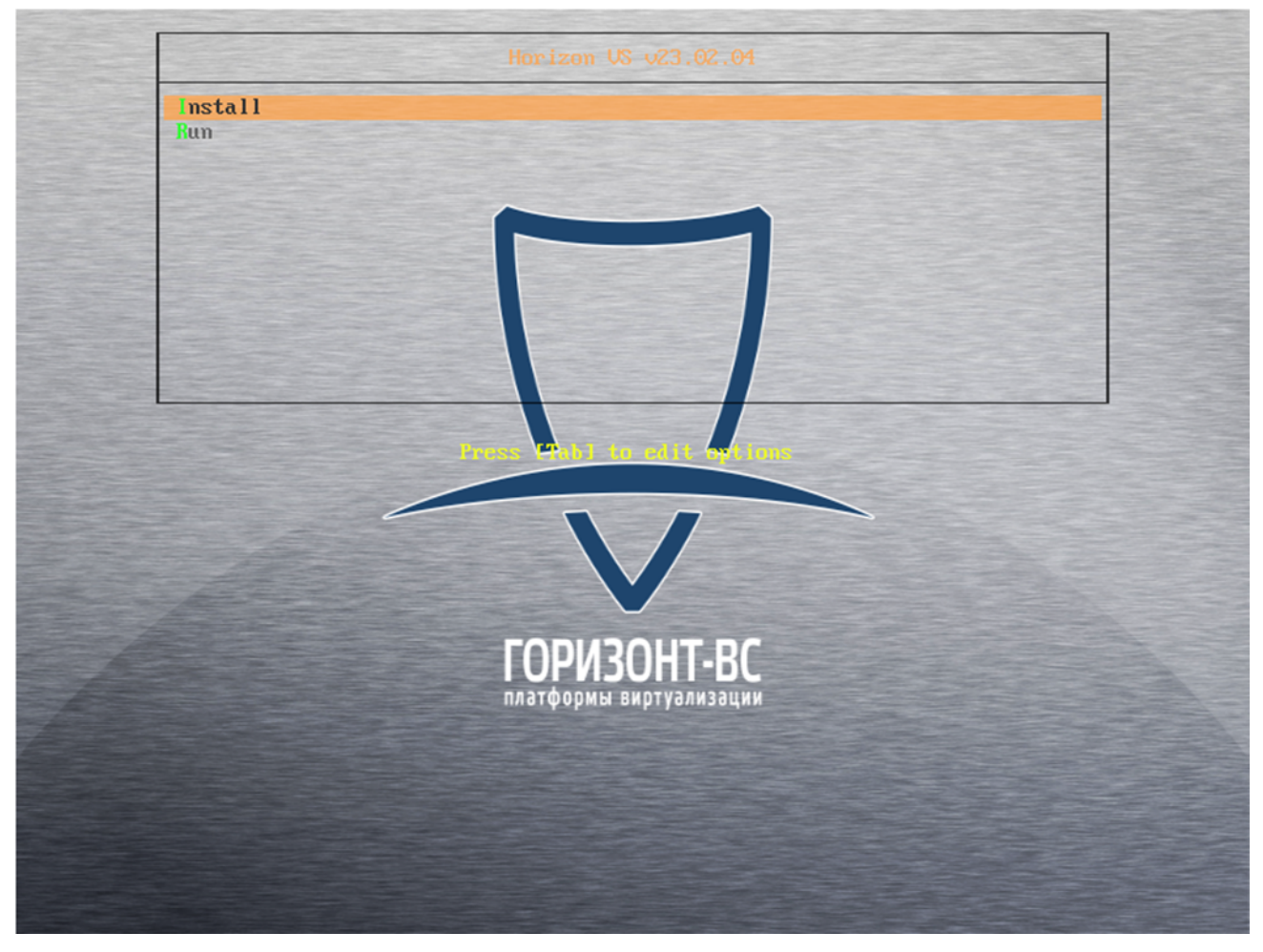

Рисунок 2.1 – Меню установки

*Примечание*. *Переход по кнопкам осуществляется клавишей* **Таb**.

1) В открывшемся окне установки ПАК «Горизонт-ВС» выбрать язык инсталляционной программы.

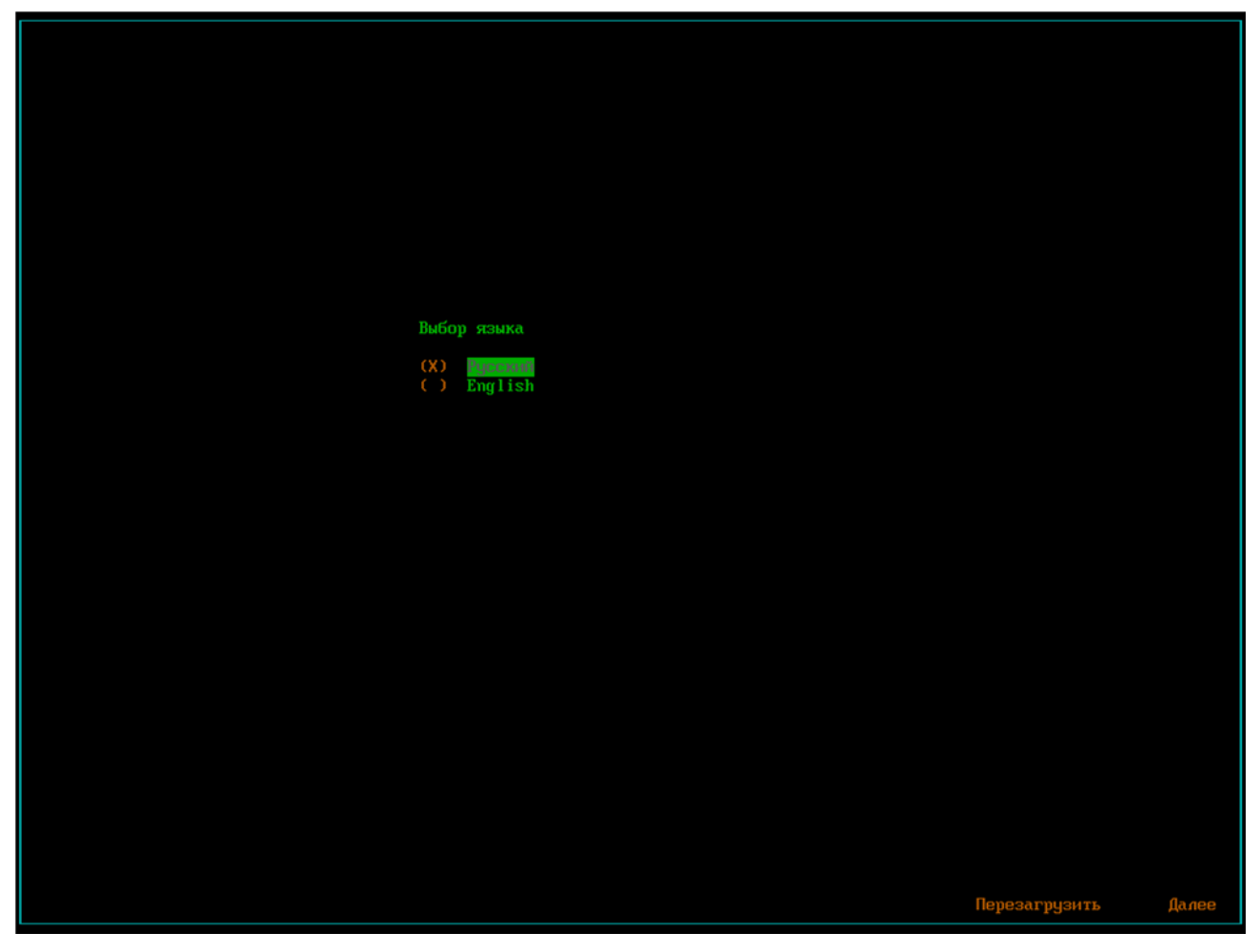

Рисунок 2.2 – Выбор языка установки

Запустится мастер по установке ПАК «Горизонт-ВС».

Вас приветствует мастер установки Горизонт-ВС. Для навигации используйте клавиши управления и ТАВ. Для продолжения установки нажмите кнопку 'ДАЛЕЕ'

Рисунок 2.3 – Запуск мастера установки ПАК "Горизонт-ВС"

**Важно!** Минимальный объем жесткого диска должен быть не менее 64 Гб.

- 1) Оставить выбранным пункт Сделать систему загрузочной.
- 2) Убрать выбор (Х) на пункте Система управления гиперивизором нажатием клавиши Пробел.
- 3) Выбрать диск, на который будет установлен ПАК «Горизонт-ВС», нажатием клавиши **Пробел**.
- 4) Нажать кнопку **Далее**.

#### RU.УГСФ.00001-01 91 01

**Примечание**: для перемещения между позициями следует использовать клавиши ←↑↓→ и Таb, для выбора позиции – клавишу Пробел, для выбора кнопок перемещения между страницами – клавишу **Enter**.

| [X] Сде<br>[] Сис  | NAME VENDOR MODEL TYPE TRAN PARTLABEL FSTYPE LABEL<br>uda Øx1af4 disk |  |
|--------------------|-----------------------------------------------------------------------|--|
| Уст-во:<br>(X) ∕de |                                                                       |  |
| () /de             |                                                                       |  |
|                    | ОК                                                                    |  |

Рисунок 2.4 – Выбор диска для установки

При нажатии на кнопку **Информация о выбранном диске** в окне приводятся данные о выбранном диске.

5) Нажать кнопку ОК.

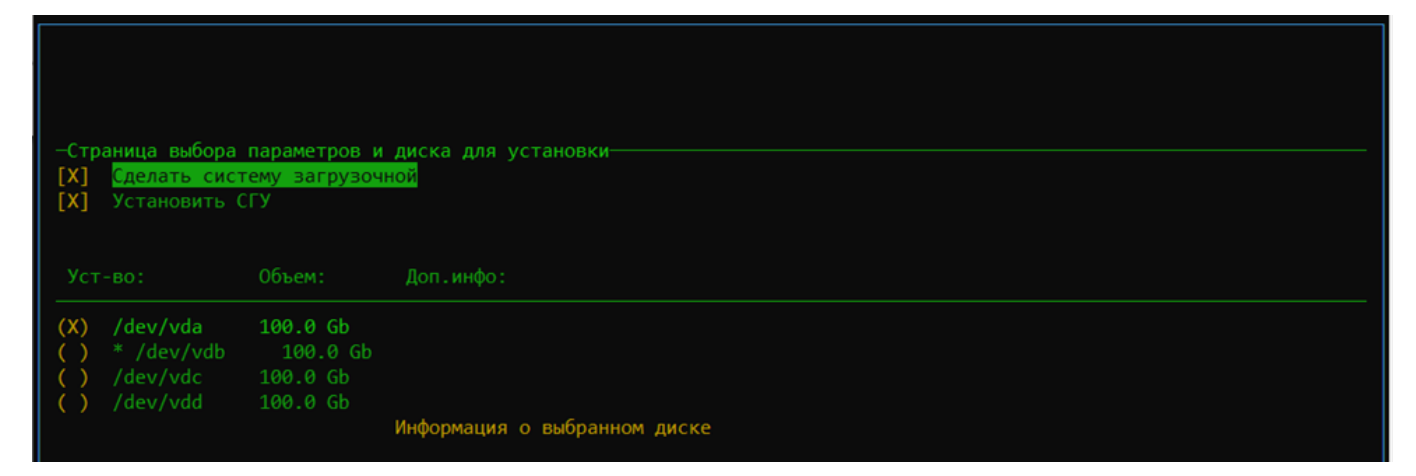

Рисунок 2.5 – Данные о выбранном диске

При выборе диска, который не подходит для установки ПАК «Горизонт-ВС», будет выведено соответствующее сообщение.

Дальнейшая установка невозможна, следует вернуться и выбрать другой диск.

| 1                 | Внимание! —                                                                                        | а для | установки |
|-------------------|----------------------------------------------------------------------------------------------------|-------|-----------|
| [X] Сде<br>[] Сис | На выбранном диске недостаточно места для полноценной<br>установки Горизонт-ВС<br>версии 23.02.04. |       |           |
| Уст-во:           | OK                                                                                                 |       |           |

Рисунок 2.6 – Ошибка при выборе диска

6) Выполнить настройку сетей:

а. Выбрать физический интерфейс, который будет использоваться для передачи трафика управления.

б. Выбрать **Static** для настройки сети вручную или выбрать пункт **DHCP** для получения IP-адреса по DHCP.

в. Нажать кнопку След. (X).

| Имя |                | Скорость:     | МАС адрес:   | Линк      |
|-----|----------------|---------------|--------------|-----------|
| œ   | enp1s0         | 1000Mb/s      | SZ:54:00:ec  | Подкличен |
|     |                |               |              |           |
|     | Static<br>DHCP | VLAN ID(He of | бязательно): |           |
|     |                | Hostname:     | horiz        | con       |

Рисунок 2.7 – Страница настройки сетей

| Имя | :<br>em1s0 | Скорость:                           | МАС адрес:<br>52:54:00:e | Динк<br>с Полхличен                         |
|-----|------------|-------------------------------------|--------------------------|---------------------------------------------|
|     | enp1s0     | 1000Mb/s                            | 52:54:00:e               | с Подключен                                 |
| (X) | Static     | VLAN ID(He of                       | бязательно):             |                                             |
|     | DHCP       | CIDR(ip_addre<br>Шлюз:<br>Hostname: | ess/bits): 1<br>1<br>h   | 92.168.2.10/34<br>92.168.2.1000<br>orizon10 |

Рисунок 2.8 – IP-адрес и шлюз указаны неверно

7) Выполнить настройку времени системы.

Выбрать способ установки времени: NTP или Local.

Если выбрано время по NTP, то нужно указать IP-адрес NTP сервера (НЕ доменное имя) и часовой пояс.

При выборе локального времени нужно указать дату, часовой пояс и время для данного сервера.

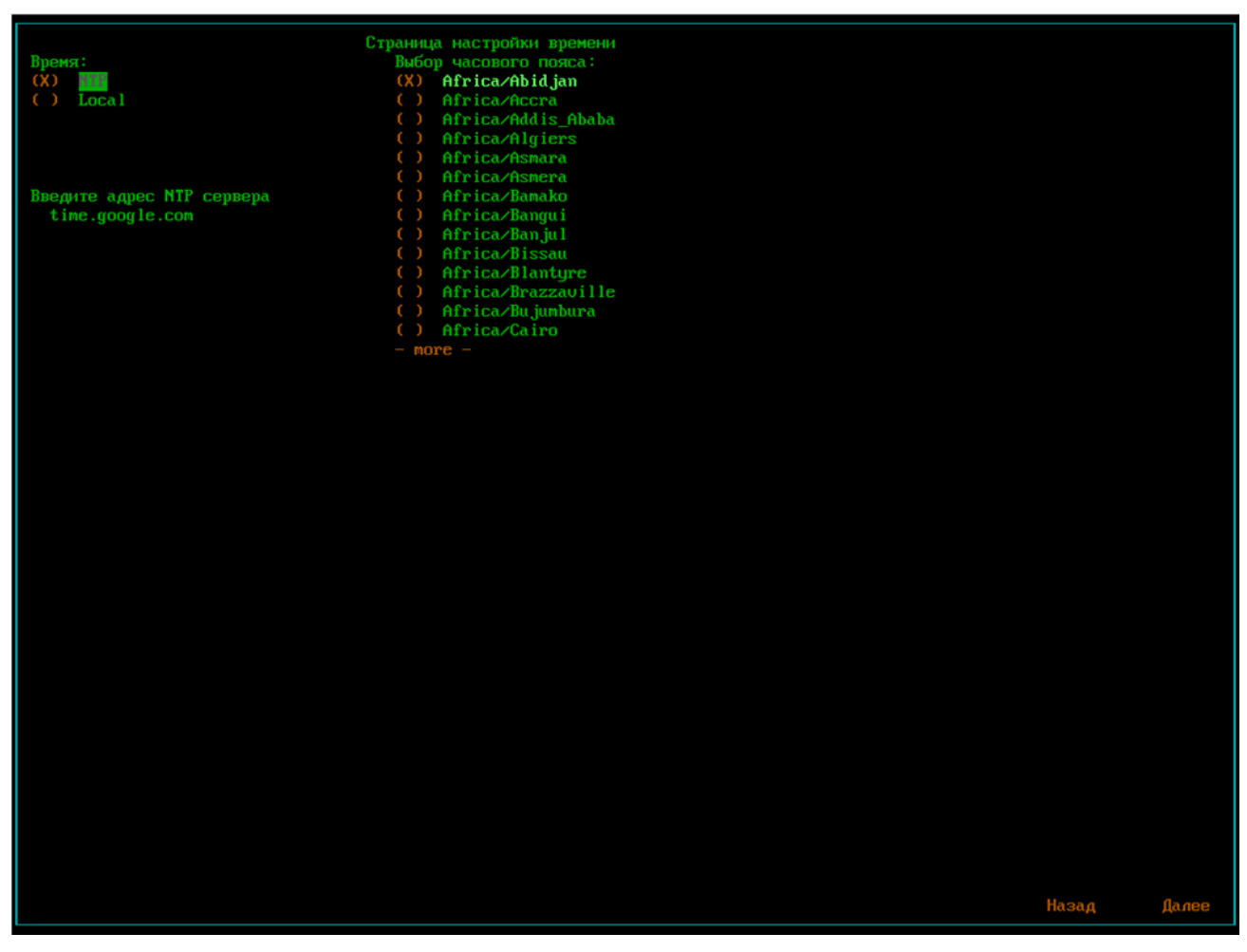

Рисунок 2.9 – Установка времени с помощью NTP

|          |     |       |      |    |    |    | Стра | ница настройки времени                                                                                                    |
|----------|-----|-------|------|----|----|----|------|----------------------------------------------------------------------------------------------------|
| Время: г | Дат | a: —  |      |    |    |    |      | дбор часового пояса:                                                                                                    |
| () NTP   |     |       |      |    |    |    |      | Europe/Kuju                                                                                                    |
| (X) Loc  | фев | บลิกส | . 20 | 24 |    |    |      | ) Europe/Lisbon                                                                                                    |
|          |     |       |      |    |    |    |      | Europe / Liubliana                                                                                                    |
|          |     |       |      |    |    | 2  | 2    | Further and a state of the state of the stat |
| <b>A</b> |     |       |      |    | -  | 2  | J    | > Europez London                                                                                                    |
| дата:    | 4   |       | Ь    |    | 8  | 9  | 10   | J Europe/Luxembourg                                                                                                    |
| Сейчас:  | 11  | 12    | 13   | 14 | 15 | 16 | 17   | ) Europe/Madrid                                                                                                    |
| Часы:Мин | 18  | 19    | 20   | 21 | 22 | 23 | 24   | ) Europe/Malta                                                                                                    |
| 15 : 4   | 25  | 26    | 27   | 28 | 29 |    |      | ) Europe/Marieham                                                                                                    |
|          |     |       |      |    |    |    |      | Europe / Minsk                                                                                                    |
|          |     |       |      |    |    |    |      |                                                                                                    |
|          |     |       |      |    |    |    |      | J Europezhonaco                                                                                                    |
|          |     |       |      |    |    |    |      | ) Europe/Moscow                                                                                                    |
| L        |     |       |      |    |    |    |      | -) Europe/Nicosia                                                                                                    |
|          |     |       |      |    |    |    |      | ) Europe-Oslo                                                                                                    |
|          |     |       |      |    |    |    |      | ) Europe/Paris                                                                                                    |
|          |     |       |      |    |    |    |      |                                                                                                    |

Рисунок 2.10 – Установка локального времени сервера

На следующей странице выводятся итоговые настройки.

Для изменения конфигурации, вернуться на предыдущие страницы.

8) Для запуска установки ПАК «Горизонт-ВС» нажать кнопку **ОК**.

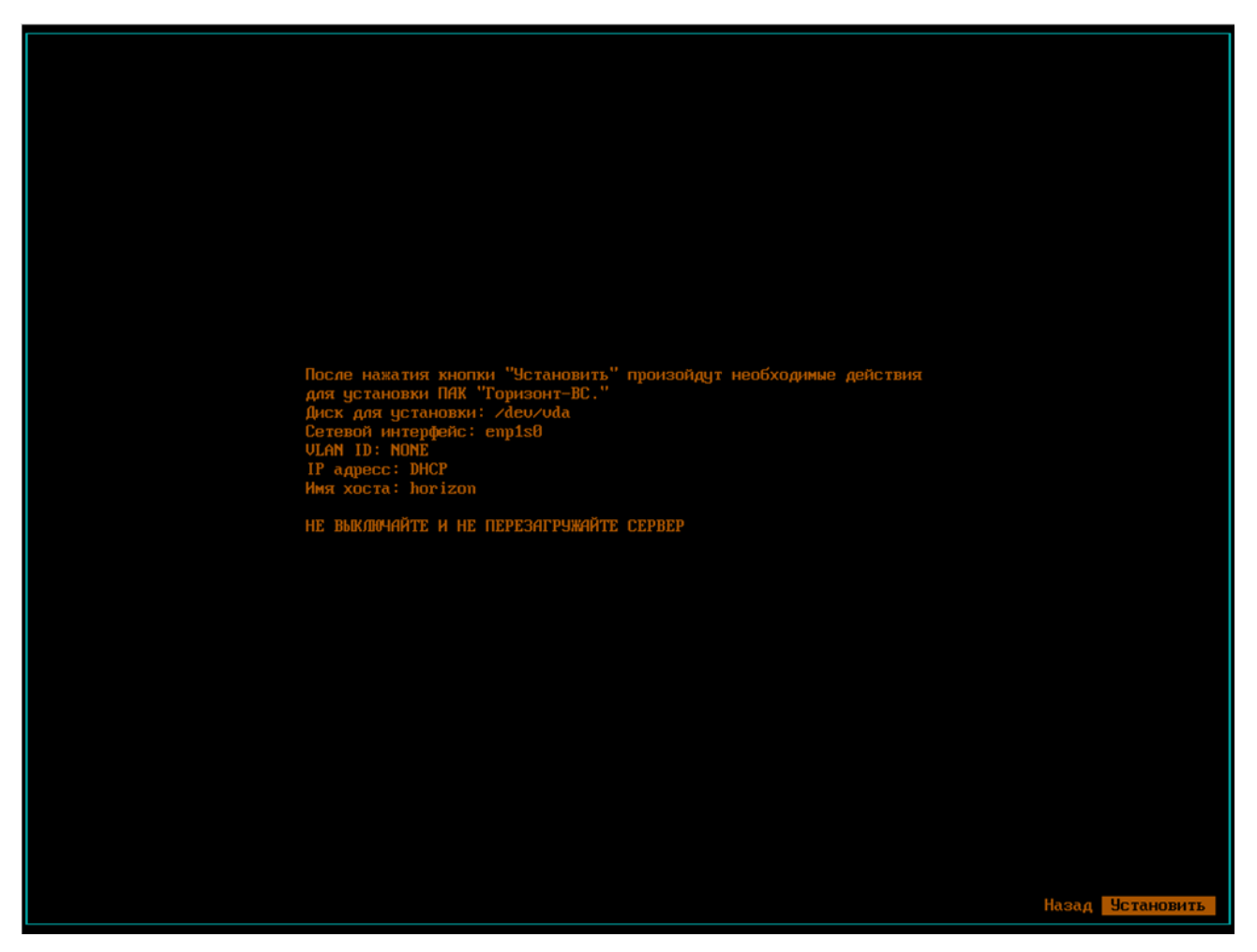

Рисунок 2.11 – Проверка настроек перед установкой

Начнется процесс установки, который занимает некоторое время, после его завершения версию установленного изделия можно проверить в файле в директории /etc/version.

# 2.3.Установка ПК "Средство управления единичным хостом ПВ" на сервер виртуализации

После установки "Горизонт-ВС" необходимо выполнить следующие действия:

- 1) Подключиться к "Горизонт-ВС" с помощью ssh. Для этого ввести в консоли: ssh root@[ip\_host].
- 2) Выполнить команду h∨s\_hwid. Пример вывода команды: 46D2DB35. Необходимо отправить уникальный идентификатор разработчику.
- 3) Копировать файл лицензии (license.dat) в каталог /etc/.

4) Выполнить команды:

rc-service keeper restart rc-service virtlogd restart rc-service libvirtd restart

- 5) Проверить работу сервисов с помощью команды rc-status.
- 6) Перейти в директорию data/0/:
- cd /data/0/
- 7) Скопировать архив с установщиком в директорию data/0/.
- 8) Разархивировать установщик:

tar -xvf [имя\_архива].tgz

- 9) В папке должно появиться два файла: procurator.install2 и procurator.install2.sig.
- 10) Подписать файл командой
- hvs\_sign procurator.install2
- 11) Далее необходимо перейти к установке. Запустить файл procurator.install2:
- ./procurator.install2
- 12) Установка завершена. Дальнейшая настройка происходит в веб-интерфейсе, для этого в браузере ввести: https://aдpec\_cepвepa.